# Parallels

# Parallels Remote Application Server

v15

Parallels IP Holdings GmbH Vordergasse 59 8200 Schaffhausen スイス Tel:+41 52 632 0411 FAX:+41 52 672 2010 www.parallels.com/jp

Copyright © 1999-2016 Parallels IP Holdings GmbH and its affiliates. All rights reserved.

この製品は、米国著作権法および国際著作権条約およびその他の知的所有権条約によって保護されています。製品の 基本となる技術、特許、および商標は、http://www.parallels.com/jp/trademarks に一覧表示されています。

Microsoft、Windows、Windows Server、Windows NT、Windows Vista、および MS-DOS は、Microsoft Corporation の 登録商標です。 Apple、Mac、Mac ロゴ、Mac OS、iPad、iPhone、iPod touch、FaceTime HD カメラおよび iSight は米国およびその 他の国における Apple Inc. の商標または登録商標です。 Linux は、Linus Torvalds の登録商標です。 ここに記載したその他のマークおよび名前は、それぞれの所有者の商標である可能性があります。

# 目次

| はじめに4                     |
|---------------------------|
| ライセンスを購入またはアップグレードする5     |
| ライセンスの仕組み5                |
| ライセンスオプション6               |
| ライセンスを購入する7               |
| Parallels RAS をアクティベートする8 |
| 既存のライセンスをアップグレードする12      |
| ライセンスを管理する13              |
| アカウントにサインインする <b>13</b>   |
| サブスクリプション情報を表示する14        |
| 製品情報を表示する15               |
| サブスクリプションにライセンスを追加する15    |
| サブライセンスを作成して管理する16        |
| サポートを受ける16                |

#### 第 1 章

# はじめに

Parallels Remote Application Server (RAS) は、アプリケーションを公開し、コンピューター とデバイスにリモートデスクトップと VDI をリモートで提供します。このガイドは、組織で Parallels RAS を購入、展開、管理する IT 管理者およびマネージャー向けです。

Parallels RAS にライセンスを付与するための多数のオプションがあります。このガイドを読み、 お客様のニーズに適したライセンスオプションと、ライセンスの購入方法および管理方法を確認 してください。

このガイドは、以下の章で構成されます。

- ライセンスを購入またはアップグレードする: Parallels RAS のライセンスの購入またはア ップグレード方法について説明します。利用できるライセンスおよびサポートオプションに 関する情報も記載されています。
- ライセンスを管理する: Parallels RAS のサブスクリプションとライセンスの管理方法について説明します。サブスクリプションの拡張、追加ライセンスの購入、ライセンスの割り当てなどについても記載されています。

### 第 2 章

# ライセンスを購入またはアップグレード する

Parallels RAS の新しいライセンスを購入できます。場合によっては、既存のサブスクリプションまたはライセンスをアップグレードできます。

この章の内容

| ライセンスの仕組み                | 5  |
|--------------------------|----|
| ライセンスオプション               | 6  |
| ライセンスを購入する               | 7  |
| Parallels RAS をアクティベートする | 8  |
| 既存のライセンスをアップグレードする       | 12 |

# ライセンスの仕組み

Parallels RAS では、1 つの接続ごとにライセンスが付与されます。N の接続が可能なサブスク リプションの場合は、N より多くの接続を同時にアクティブにすることはできません。

この接続は、デバイスと Parallels RAS の間で確立する物理的な接続と定義されます。次の例 を考えてみましょう。

- 1 台のデバイス、1 つの接続: 1 人のユーザーが Parallels RAS との 1 つの接続を確立す る場合は、1 つのライセンスが必要です。
- 1 台のデバイス、複数の接続: 1 人のユーザーまたは複数のユーザーが同じデバイスから複数の同時接続を確立する場合は、接続ごとに個別のライセンスが必要です。
- 複数のデバイス、同一ユーザー: 同一ユーザーがさまざまなデバイスから複数の接続を確立 する場合は、各デバイスからの接続ごとに個別のライセンスが必要です。

サブスクリプションに含まれるライセンスの数にかかわらず、受け取るライセンスキーは 1 つです。

# ライセンスオプション

Parallels RAS のライセンスには、前払いのサブスクリプションライセンスと永久ライセンスの2 つがあります。

前払いのサブスクリプション

- アクティブなサブスクリプションでは、Parallels RAS サーバーの新しいバージョンが利用 可能になると、すぐにそのバージョンにアップグレードできます。
- サブスクリプションは、所定の期間(1か月、1年、2年、または3年)単位で購入します。
   1か月のサブスクリプションは、オンラインでのみ購入できます。
- サブスクリプションをオンラインで購入すると、デフォルトで、サブスクリプションの期間 が終了したときに自動更新されるように設定されます。販売店から購入したサブスクリプションは、販売店を通して手動で更新する必要があります。
- サブスクリプションには、15以上の個別のライセンス(同時接続)をいくつでも含めること ができます。
- サポートは、サブスクリプションの代金に含まれています。標準またはプレミアムのサポートプランを選択できます。

永久ライセンス

- 永久ライセンスは、Parallels RAS の特定のバージョン(v15 以降)で購入でき、そのバージョンの Parallels RAS を使用するライセンスの有効期限が切れることはありません。
- 永久ライセンスは、Parallelsパートナー/販売店を通してのみ購入できます。オンラインで 購入することはできません。
- 永久ライセンスには、15以上の個別のライセンス(同時接続)をいくつでも含めることができます。
- アップグレード保証とサポートは、1年、2年、または3年単位で購入できます。またアッ プグレード保証とサポートでは、Parallels RASの新しいバージョンが利用可能になると、 そのバージョンにアップグレードできます。プランの有効期限が切れたときに、そのプラン を更新することもできます。

## ライセンスを購入する

Parallels RAS ライセンスは、オンラインで購入することも、Parallels パートナー/販売店を 通して購入することもできます。

オンラインでライセンスを購入する

• parallels.com/rasにアクセスして、必要なプランの下の[今すぐ購入]をクリックします。

Parallels のパートナー/販売店を通してライセンスを購入する

オプションについて販売員に相談したり、オプションをカスタマイズしたり、永久ライセンスを 購入 (p. 6) したりする場合は、Parallels の販売店を通してライセンスを購入またはアップ グレードすることをお望みになるかもしれません。

お近くの Parallels の販売店は次の方法で探すことができます。

parallels.com/rasにアクセスし、スクロールダウンして、[販売店の検索]をクリックします。

ライセンスを購入したら、販売店から、Parallels RAS のアクティベート (p. 8) に使用で きる 1 つのライセンスキーを受け取ります。すべてのライセンスの登録とアクティベートに 必要なのは、1 つのキーだけです。

Parallels ビジネスアカウントをまだお持ちでない場合は、アカウントに参加する招待も受け取ります。

**重要:** 1 つのライセンスキーを使用して 1 つの RAS サーバーをアクティベートできます。アクティ ベートするサーバーを 3 回まで変更できます(以前にアクティベートしたサーバーが損傷したり盗難 されたりした場合に備えたバックアップのため)。同時に動作する複数の RAS サーバーをアクティベ ートする必要がある場合は、複数のライセンスキーが必要です。

# Parallels RAS をアクティベートする

Parallels RAS をアクティベートするには、Parallels ビジネスアカウントの電子メールとパス ワード、およびライセンスキーが必要です。

Parallels ビジネスアカウントを登録する

Parallels ビジネスアカウントをお持ちでない場合、Parallels RAS をアクティベートしたり、 ライセンスとサブスクリプションを管理したりするために、Parallels ビジネスアカウントを登 録する必要があります。 Parallels ビジネスアカウントを登録するには、次のいずれかを実行します。

• Parallels Remote Application Server Console を開き、必要に応じてドメイン管理者の認 証情報を入力し、[登録] をクリックして、アカウントの登録に必要な情報を入力します。

| Parallels ビジネスアカウントを愛  |                              |
|------------------------|------------------------------|
| 管理者                    |                              |
| 名(F):                  |                              |
| <b></b>                |                              |
| メール(E):                |                              |
| アカウントパスワード             |                              |
| パスワード(P):              |                              |
| パスワードの確認(V):           |                              |
| 会社                     |                              |
| 氏名(N):                 |                              |
| 国 (C):                 | (*E                          |
| (主所(5):                | Alabama                      |
| 郵便番号(Z):               |                              |
| 電話(職場)(B):             |                              |
| 登録すると、Parallelsの利用規約() | こ合意したことになります。<br>登録(R) キャンセル |

Parallels RAS をお持ちでない場合は、parallels.com/ras からダウンロードできます。

account.parallels.com にアクセスして、アカウントの登録に必要な情報を入力します。必ず[ビジネスカスタマー]を選択してください。

|                 | Sign in Register                                                |
|-----------------|-----------------------------------------------------------------|
| l am:           | <ul> <li>A private user</li> <li>A business customer</li> </ul> |
| Admi            | nistrator                                                       |
| First           | Name                                                            |
| Last            | Name                                                            |
| Ente            | r your email address                                            |
| Acco            | unt password                                                    |
| Туре            | a password (at least 6 characters)                              |
| Туре            | your password again                                             |
| Com             | pany                                                            |
| Com             | pany/organisation name                                          |
|                 |                                                                 |
| Count           | ry                                                              |
| Countr<br>ZIP/I | ry<br>Postal code                                               |

**重要**: すべての RAS アクティベーションで常に同じアカウントを使用することをお勧めします。これ により、同一アカウントですべてのキーとサブスクリプションを表示して管理できます。

Parallels RAS をアクティベートする

Parallels RAS をアクティベートするには、次の操作を実行します。

- **1** Parallels RAS をまだインストールしていない場合は、parallels.com/ras で入手できる Parallels RAS をインストールします。
- Parallels Remote Application Server Console を起動して、必要に応じて、ドメイン管理の認証情報を入力します。
- **3** Parallels ビジネスアカウントの電子メールとパスワードを入力します。
- 4 電子メールで受信したライセンスキーを入力して、[アクティベート]をクリックします。 ライセンスキーが登録され、サブスクリプション情報が Parallels ビジネスアカウントに追加されます。

注意: 永久ライセンスをお持ちの場合は、インターネットに接続されていないサーバーで Parallels RAS をアクティベートして使用できます。詳細については、Parallels サポートにお問い合わせくだ さい。

# 既存のライセンスをアップグレードする

以前のバージョンの Remote Application Server からアップグレードするためのオプションが、 いくつか用意されています。

アップグレードの対象

RAS v11、v12、v13、または v14 を使用していて、次のいずれかをお持ちの場合は、Parallels RAS v15 への無料アップグレードの対象になります。

- 有効なサブスクリプション (Parallels RAS のサブスクリプションにアップグレードされます)。
- 永久ライセンスおよび有効なアップグレード保証プラン(最新バージョンの Parallels RAS 永久ライセンスにアップグレードされます)

Parallels RAS にアップグレードする

以前のバージョンの RAS をお持ちであり、アップグレードの対象である場合は、RAS によって 最新バージョンをダウンロードしてインストールするように促されます。

RAS をアップグレードするには、次の操作を実行します。

- **1** Parallels Remote Application Server Console を起動して、必要に応じて、ドメイン管理の認証情報を入力します。
- **2** Parallels ビジネスアカウントの電子メールとパスワードを入力します。

Parallels ビジネスアカウントをお持ちでない場合は、[登録] をクリックして、アカウント の登録に必要な情報を入力します。アカウントを使用して、Parallels RAS のライセンスと サブスクリプションを管理します (p. **13**)。

ライセンス情報は、検証後、Parallels RAS に移行され、Parallels ビジネスアカウントに追加 されます。

アップグレード保証のある無期限ライセンスをお持ちの場合は、同じ数のライセンスが含まれる 永久ライセンスにアップグレードされます。アップグレード保証は、以前の有効期限が切れるま で継続します。無期限ライセンス付きのサポートプランをお持ちの場合は、引き続きサポートプ ランを利用できます。

サブスクリプションをお持ちの場合は、ライセンス数と有効期限が同じ新しいサブスクリプションを利用できるようになります。

現在お持ちのライセンスタイプのアップグレードに関する詳細とオプションについて、 Parallels の営業担当に問い合わせることもできます。

#### 第 3 章

# ライセンスを管理する

Parallels ビジネスアカウントを使用して、ウェブ上で Parallels RAS のサブスクリプション とライセンスを管理します。

Parallels ビジネスアカウントで以下が可能になります。

- 登録されているすべての Parallels RAS サブスクリプションと永久ライセンスを表示する。
- サブスクリプション(オンラインで購入されたサブスクリプション)の自動更新を無効また は再度有効にする。
- サブスクリプション(オンラインで購入されたサブスクリプション)にライセンスを追加する。
- サブライセンスを作成して管理する。
- 製品マニュアルをダウンロードする。

この章では、Parallels ビジネスアカウントの使用方法を説明します。

この章の内容

| アカウントにサインインする        | 13 |
|----------------------|----|
| サブスクリプション情報を表示する     | 14 |
| 製品情報を表示する            | 15 |
| サブスクリプションにライセンスを追加する | 15 |
| サブライセンスを作成して管理する     | 16 |
| サポートを受ける             | 16 |

# アカウントにサインインする

account.parallels.com にアクセスして、Parallels ビジネスアカウントを作成するか、既存の アカウントにサインインできます。必ず[ビジネスカスタマー]を選択してください。

**重要:**正規の Parallels アカウントがある場合は、Parallels ビジネスアカウントを作成するか、 Parallels ビジネスアカウントにサインインする前に、そのアカウントからサインアウトする必要が あります。

## サブスクリプション情報を表示する

Parallels ビジネスアカウントに登録されているサブスクリプションのリストを表示するには、 次の操作を実行します。

- ユーザー名の横にある■アイコンをクリックして、サイドメニューを開きます。サイドメニ ューにある [サブスクリプションとライセンス] セクションを展開し、[すべてのサブスクリ プション] をクリックします。
- **2** [サブスクリプションリスト] ページが開き、サブスクリプションが表示されます。
- **3** サブスクリプションをクリックして、[サブスクリプションの詳細] ページを開きます。
- 4 このページでは、サブスクリプションの詳細を表示できるほか、次の管理タスクを実行できます。
  - サブスクリプション(オンラインで購入されたサブスクリプション)の自動更新を無効(または有効)にする。
  - お支払いオプションを変更する。
  - このサブスクリプションに含まれる Parallels 製品の詳細を表示する。
- 5 [サブスクリプションリスト]ページに戻るには、ページヘッダーの下にあるナビゲーション バー(この例では、[サブスクリプションとライセンス]>[サブスクリプションリスト]>[サ ブスクリプションの詳細])の[サブスクリプションリスト]をクリックします。
- 6 いつでも [開始] ページに戻るには、 ユーザー名の横にあるアイコンをクリックして、サイ ドメニューを開きます。サイドメニューで [会社のプロファイル] > [開始] をクリックしま す。

## 製品情報を表示する

サブスクリプションに含まれる Parallels 製品を表示するには、次の操作を実行します。

- **1** [サブスクリプションの詳細] ページを開き(上記のトピックを参照)、[製品] セクションの[詳細] をクリックします。
- 2 製品の詳細ページが開きます。

ページの上部で、このサブスクリプションに含まれる Parallels 製品の名前 (Parallels Remote Application Server など)、ライセンスキー、自動更新日 (オンラインで購入したサブスクリ プションの場合)または有効期限 (Parallels の販売店を通して購入したサブスクリプションの 場合)、およびライセンスの合計数を表示できます。

このページで、サブスクリプションへのライセンスの追加や、請求オプションの変更を行うこと ができます。ライセンスの管理方法について続いて説明します。

# サブスクリプションにライセンスを追加する

サブスクリプションにライセンスを追加するには、次の操作を実行します。

- 1 製品の詳細ページ (p. 15) で、[ライセンスの合計数] 行にある [変更] リンクをクリック します。
- **2** [Parallels Remote Application Server] ページが開きます。
- 3 [ライセンス数] 行のプラス記号アイコンを使用して、サブスクリプションに Parallels RAS のライセンスを追加します。これを行うと、[支払いとアップグレード] ボタンが有効になり ます。追加ライセンスを直ちに有効にするには、ボタンをクリックして、追加ライセンスの 支払いをオンラインで行います。
- 4 お支払いオプションを変更するには、[お支払いオプション] リンクをクリックします。これ により、セキュリティで保護されたフォームが開き、必要な変更を行うことができます。

## サブライセンスを作成して管理する

Parallels Remote Application Server ライセンスをサブライセンスに分けることができます。 サブライセンスはマスターライセンスと結びついている仮想ライセンスですが、独自のサブライ センスキーがあり、それに割り当てる個別のライセンスの合計数が設定されています。

サブライセンスは、限られた数の有効なライセンスを組織のある部門に使用させたい場合などに 便利です。サブライセンスを作成して、その部門の RAS 管理者にサブライセンスキーを渡すこ とができます。または、単に RAS 管理者にマスターライセンスキーを管理させたくない場合に、 サブライセンスを作成できます。

サブライセンスに割り当てられたすべてのライセンスは、その特定のサブライセンスだけのため に確保されます。それらのライセンス(未使用のライセンスを含む)は、マスターサブスクリプ ションのライセンスキーに結びついているメインライセンスのプールで、または他のサブライセ ンスで使用することができません。

サブライセンスを作成するには、次の操作を実行します。

- **1** [製品の詳細] ページ (p. 15) で、[サブライセンスの作成] をクリックします。
- 2 新しいサブライセンスの名前、サブライセンスに含まれるライセンスの合計数(サブスクリ プションのライセンスの合計数で制限される)、およびサブライセンスの有効期限を入力し ます。
- 3 入力後、[作成] をクリックして、サブライセンスを作成します。
- **4** サブライセンスを変更するには、[編集] をクリックします。[サブライセンスの編集] ダイ アログが開きます。
- **5** [サブライセンスの編集] ページで、必要に応じて、サブライセンスのプロパティの変更やサ ブライセンスの削除を行うことができます。

# サポートを受ける

Parallels RAS のサポートページを開くには、サイドメニューを開き、[サポート] > [Remote Application Server] をクリックします。

[サポート] ページには、Parallels RAS のマニュアルへのリンクと他のリソースがあります。

[サポート] ページの上部に、会社に割り当てられているサポート ID が表示されます。Parallels サポートに問い合わせるときは、この ID が必要になります。